# || Parallels<sup>®</sup>

### There is no FileVault 2 Disk Encryption report in the SCCM Reports on the CAS site

• Parallels Device Management

## Symptoms

• There is no FileVault 2 Disk Encryption report in the SCCM Reports on the CAS site

#### Cause

Parallels Configuration Manager Proxy works with Primary or Secondary SCCM sites only. FileVault report is not published on CAS site during Parallels Configuration Manager Proxy configuration.

# Resolution

Install Reporting Service Point on the Primary site and re-configure Parallels Configuration Manager Proxy.

In C:\Windows\Logs\pma\_isv\_proxy\_config.log file on the Proxy server you should see the following entries which mean that report has been successfully published in SCCM:

10-16 11:59:23.838 I /PrlCommonUtils:5100:59c/ Executed command : C:/Program Files (x86)/Parallels/Para

10-16 11:59:24.510 D /CmProxyCfgUtils:5100:59c/ Attempting to publish report 'FileVault 2 Disk Encrypt: Report 'FileVault 2 Disk Encryption' published successfully. Published report 'FileVault 2 Disk Encryption' at '/ConfigMgr\_PS1/Hardware - Disk'. Found data source: /ConfigMgr\_PS1/{5C6358F2-4BB6-4a1b-A16E-8D96795D8602}. Data source '/ConfigMgr\_PS1/{5C6358F2-4BB6-4a1b-A16E-8D96795D8602}' is used as 'DataSource1' for report Data source for report '/ConfigMgr\_PS1/Hardware - Disk/FileVault 2 Disk Encryption' set successfully.

# Workaround

Publish FileVault 2 Disk Encryption report on the CAS site manually:

- 1. In CAS site SCCM Console navigate to **Monitoring > Reporting >** right-click **Reports > Create Report**:
- 2. In the **Create Report Wizard** specify the **Name**, e.g. **FileVault 2 Disk Encryption** and click on **Browse** button next to **Path** field > choose **Hardware Disk** and click **OK**.
- 3. Proceed with report creation clicking on Next > Next > Close. After it's done, Internet Explorer should open automatically asking to enter credentials. Enter them. After credentials are entered SQL Report Builder should open automatically.

Note:

- ♦ if Internet Explorer does not open automatically you can right-click the created report in SCCM Console > Edit.
- if the other browser is opened, copy the link, open Internet Explorer manually and paste the link.
- 4. In SQL Report Builder click on **Table or Matrix** in the middle pane:
- 5. In opened New Table or Matrix dialog choose Create a dataset radio button and click Next:

- 6. In the Choose a connection to a data source pane click on New button:
- 7. In the opened Data Source Properties window click on Build button.
- 8. In the opened **Connection Properties** window specify the name of the **Primary SCCM site SQL server** and select the database name CM\_<Primary\_Site\_code> > click **OK**:
- 9. Click **OK** in the **Data Source Properties** window.
- 10. In the New Table or Matrix dialog choose just created DataSource and click Next:
- 11. In the **Design a query** pane click on **Edit as Text**:
- 12. Paste the following query and click Next:

```
SELECT
    v_R_System.Netbios_Name0
    ,v_GS_CUSTOM_FileVault_Info0.Volume0
    ,v_GS_CUSTOM_FileVault_Info0.Status0
    ,v_GS_CUSTOM_FileVault_Info0.KeyType0
    ,v_GS_CUSTOM_FileVault_Info0.[TimeStamp]
FROM
    v_R_System
    INNER JOIN v_GS_CUSTOM_FileVault_Info0
    ON v_R_System.ResourceID = v_GS_CUSTOM_FileVault_Info0.ResourceID
```

- 13. In the Arrange fields pane move all Available fields in the Values pane and click Next:
- 14. Click **Next > Finish** to close **New Table or Matrix** dialog.
- 15. Click **Save** button in **Microsoft SQL Server Report Builder** dialog to save the changes of the created report and close it.
- 16. Now Filevault 2 Disk Encryption report is available on the CAS site.

© 2024 Parallels International GmbH. All rights reserved. Parallels, the Parallels logo and Parallels Desktop are registered trademarks of Parallels International GmbH. All other product and company names and logos are the trademarks or registered trademarks of their respective owners.